Premier démarrage : On affiche la page d'accueil, pour sélectionner un ou plusieurs bâtiment(s) de l'université.

| ⊒ UniSquat                     |              |
|--------------------------------|--------------|
| Sélectionner des bâtiments :   |              |
| UFR de math-info – EOST        |              |
| Faculté de physique            |              |
| Faculté de Droit               |              |
| Faculté de Médecine            |              |
| Faculté des Sciences de la Vie | $\checkmark$ |
| Faculté d'Économie             |              |

## NB:

- Une fois le bâtiment sélectionné, une fenêtre d'affichera, pour demander à l'utilisateur s'il faut choisir ce département par défaut les prochaines fois.
- Une fois qu'on aura ajouté

Quand le bâtiment est sélectionné, on affiche les salles dispos.

| $\equiv$ Salle libres                       |   |
|---------------------------------------------|---|
| UFR de math-info – EOST<br>Maintenant :     |   |
| <b>C10 MATH</b><br>Disponible jusqu'à 16:30 | * |
| <b>T24 MATH</b><br>Disponible jusqu'à 15:30 | * |
| Dans 30 minutes :                           |   |
| C11 MATH                                    | * |
| <b>T11 MATH</b><br>Disponible jusqu'à 15:30 | * |
| Dans 1 heure :                              |   |
| <b>C5 MATH</b><br>Disponible jusqu'à 14:00  | * |
|                                             |   |

## NB:

 L'étoile permet d'ajouter des salles en favori. Elles s'afficheront en premier dans la liste. Ensuite, les salles seront classées en fonction de l'heure de fin de disponibilité décroissant. Si 2

d'autres facs, la page d'accueil affichera, non pas les bâtiments de l'Unistra, mais toutes les facs dispos. Ensuite, seulement, les bâtiments de la fac sélectionnée s'afficheront, et le titre de la fenêtre, en haut, sera le nom de la fac. salles ont la même heure de fin de disponibilité, elles sont classées par ordre croissant.

| UniSquat                                 |  |
|------------------------------------------|--|
| Choisir une université                   |  |
| Choisir des bâtiments                    |  |
| Gérer les salles favorites               |  |
| Afficher uniquement les salles favorites |  |
| Choisir une date                         |  |
| Thème sombre                             |  |
| À propos                                 |  |
|                                          |  |
|                                          |  |

Menu hamburger